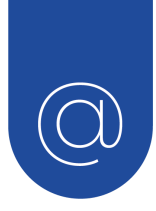

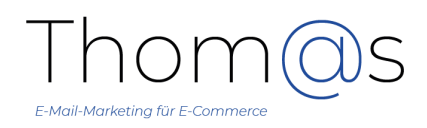

# Bezahl Details hinzufügen [Klaviyo]

## **STEP 1: Log in Klaviyo**

→ Login Link: <u>https://www.klaviyo.com/login</u>

| KLAVIYO                                                                                                    |  |
|----------------------------------------------------------------------------------------------------|--|
| Welcome Back!<br>Ensit<br>Personal<br>Log In                                                                                                    |  |
| Forgot your password?<br>Don't have a Klewy's account? Let's get started.<br>Just getting started? We run five training webnars every week. <u>Register here</u> . |  |

Bild 1: Login Dashboard

## STEP 2: Bestätigungs E-Mail

→ Nach dem Login Vorgang werden Sie eine Bestätigungsemail bekommen mit einem 6-stelligen Code zur Überprüfung. Fügen Sie diesen dann auf der Website ein:

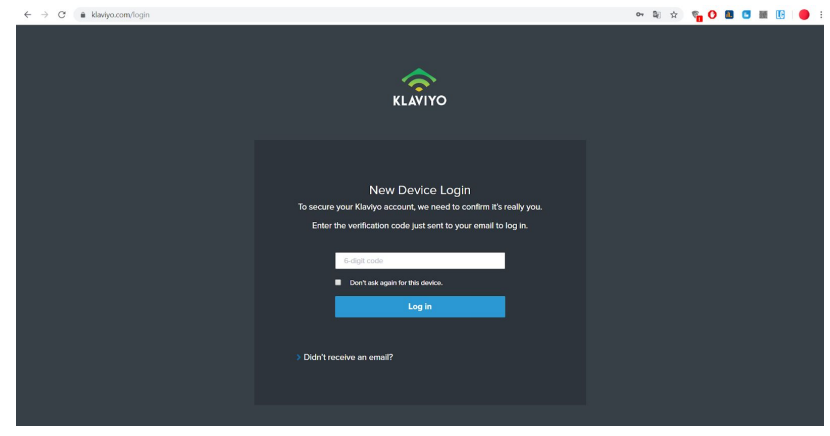

Bild 2: Bestätigungscode

Commendastr. 38 | 4040 Linz | Austria thomas-grabner.com

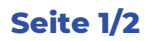

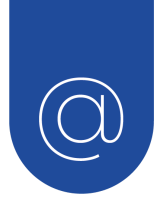

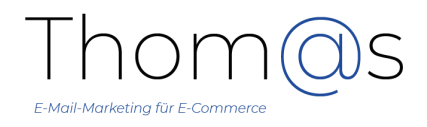

Tipp: Checkbox anhaken, damit diese Abfrage in der Zukunft nicht mehr erscheint

## STEP 3: Weiterleitung auf das Dashboard

#### STEP 4: Klicken Sie rechts oben auf "Upgrade"

| ← → O i klaviya.co | n/deshboard/objectives                                                                                                    | \$i \$                                                                                   | s <mark>e 0 8 8</mark> ≅ 18   ● |
|--------------------|----------------------------------------------------------------------------------------------------|------------------------------------------------------------------------------------------|---------------------------------|
| C KLAVIYO Sear     |                                                                                                    | L Departer response of                                                                   | llog 🔝 snatucciste. Gebil •     |
| # Dashboard        | Dashboard                                                                                                    |                                                                                          |                                 |
| -# Companyon       | Objectives Performance Analytics Lists and Segments Activity Feed                                                                                                    |                                                                                          |                                 |
| A Flows            | Connect your share<br>Spric customers, orders, and products to create automate<br>more personalized messages that built alronger custome                                                                                                    | X<br>d email flows, build largeled customer segments, and send<br>ir solidionitips.      |                                 |
| Profiles           | had hep and its                                                                                                    |                                                                                          |                                 |
| All Metrics        | Cruste a signup form<br>Satisfaction of the oney to any do any do an | X<br>i irito subscribers by building an on-brand signup form with<br>drops from building |                                 |
| III, Signap Forms  | Start warksering new<br>A Wetcare Series is a g<br>new alout your dise.                                                                                                    | radinanthees X<br>nut way to introduce a new customer to your board and elsaw            |                                 |
| image Library      | Tare on Malcore for                                                                                                    | fan Plow                                                                                 |                                 |
| Se Topi            | Move over from your old email platform<br>Klodys nates it eng to nigrate from your eacing email                                                                                                    | × service provides.                                                                      |                                 |

Bild 3: Klaviyo Dashboard

#### STEP 5: Bezahl Details einfügen

→ Klicken Sie dann neben dem richtigen Tarif auf "Change" und füllen Sie Ihre Kreditkartendaten ein

> Commendastr. 38 | 4040 Linz | Austria thomas-grabner.com

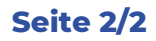